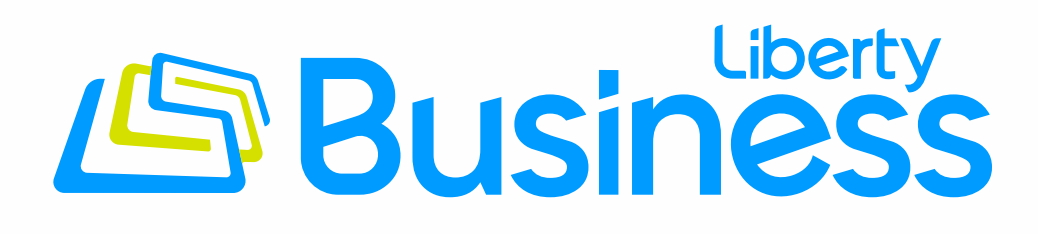

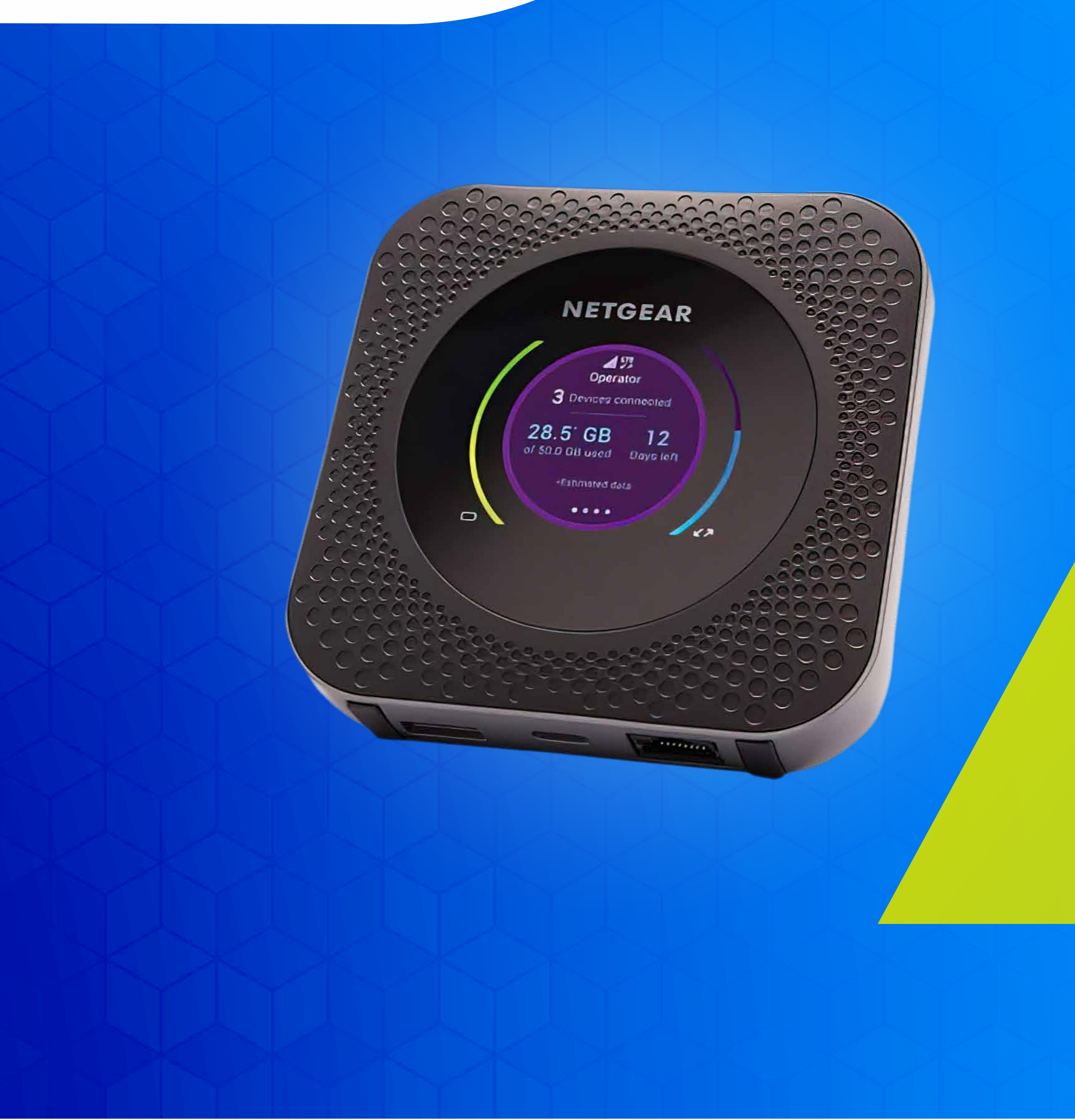

# How to add an Internet APN to NETGEAR Nighthawk Router

Follow these steps to navigate the Internet using Mobility Controls.

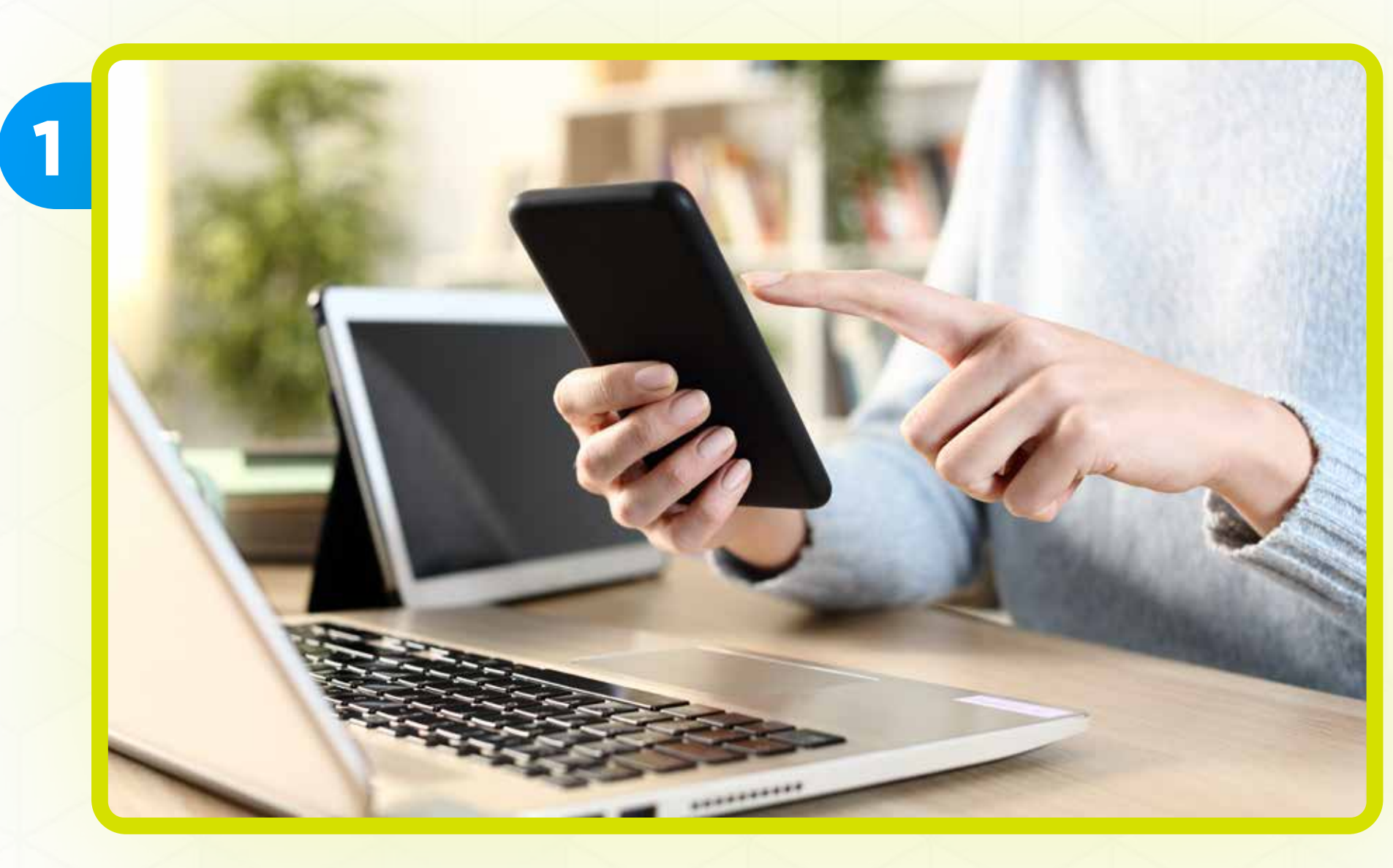

### Connect your device to the Internet through Wi-Fi or Ethernet cable

| 2 | <b>Enter local credentials</b><br>Enter your mobile router's administration panel<br>password. |
|---|------------------------------------------------------------------------------------------------|
|   | Username<br>admin<br>Password<br>Password                                                      |
|   | SIGN IN                                                                                        |
|   |                                                                                                |

### Got to http://192.168.1.1/ and enter the username

The default username is: admin

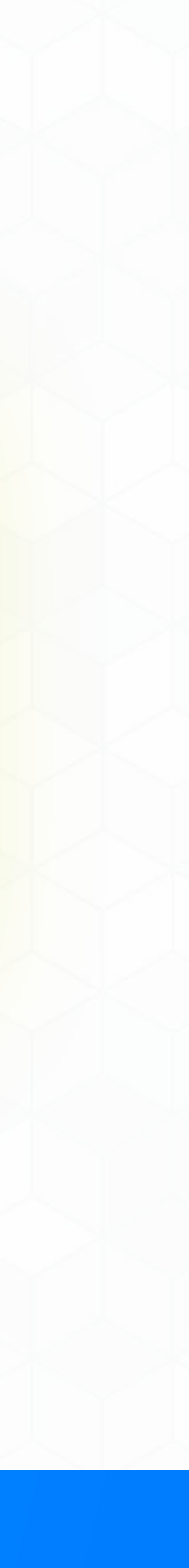

| 3 | <b>Enter local credentials</b><br>Enter your mobile router's administration panel<br>password. |
|---|------------------------------------------------------------------------------------------------|
|   | Username<br>admin<br>Password                                                                  |
|   | SIGN IN                                                                                        |
|   |                                                                                                |

### **Enter the Password**

### The default the Password is: attadmin

| SIGN IN                 |
|-------------------------|
|                         |
|                         |
| Click on <b>Sign in</b> |
|                         |
|                         |

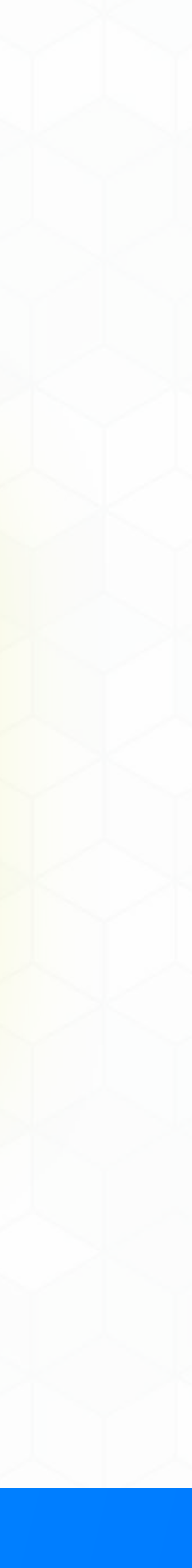

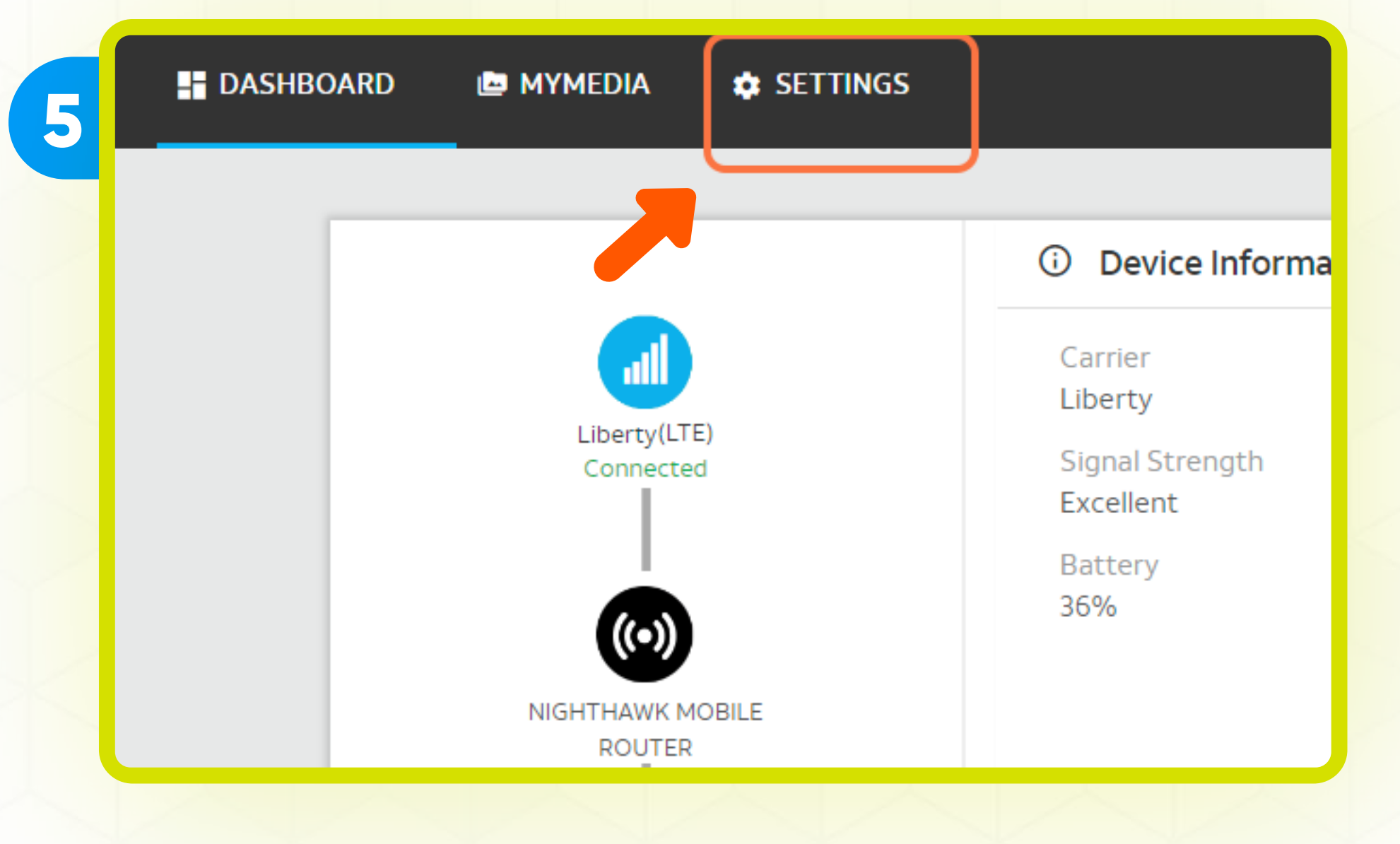

#### Click on Settings

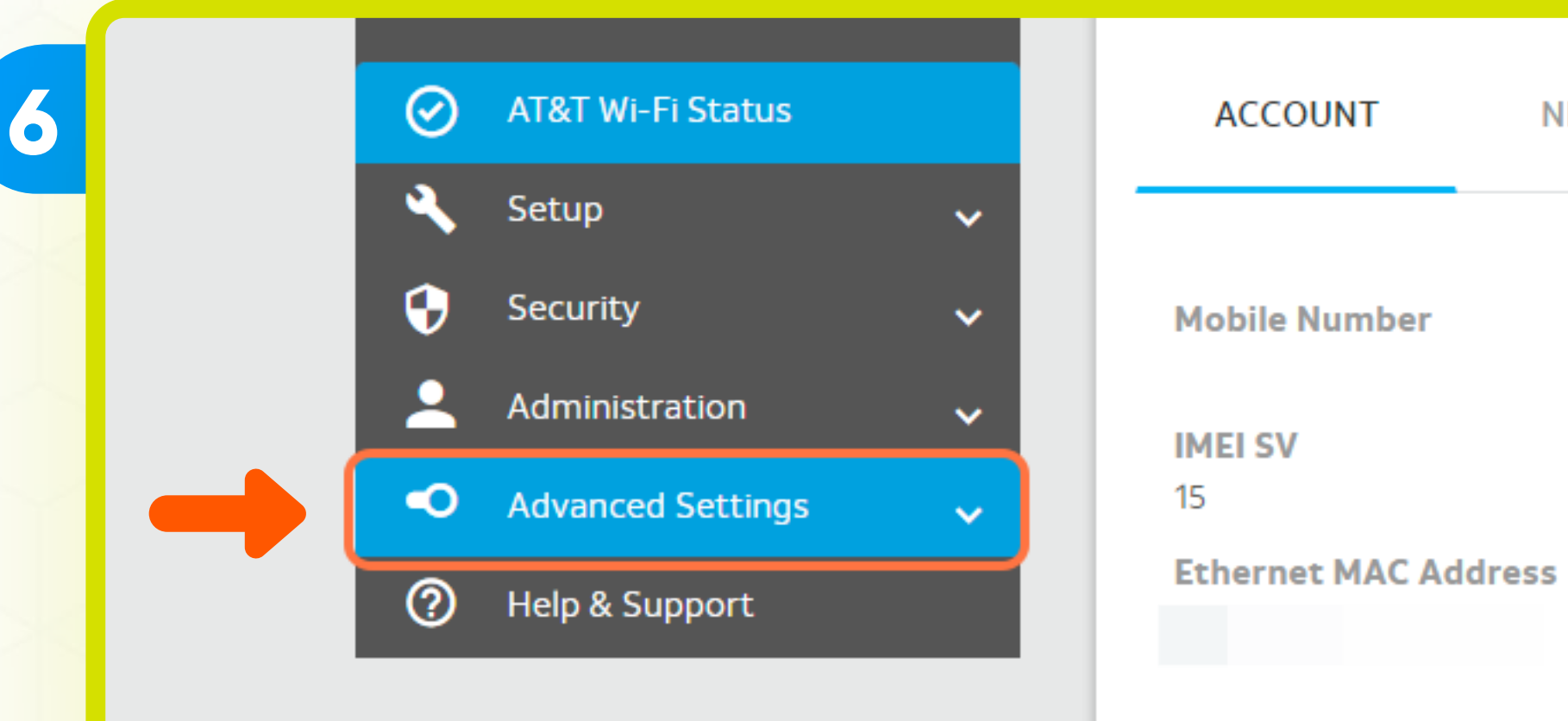

### Click on Advance Settings

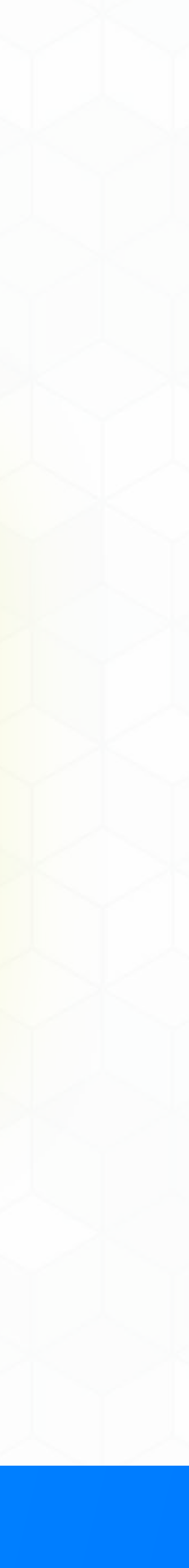

NE.

7

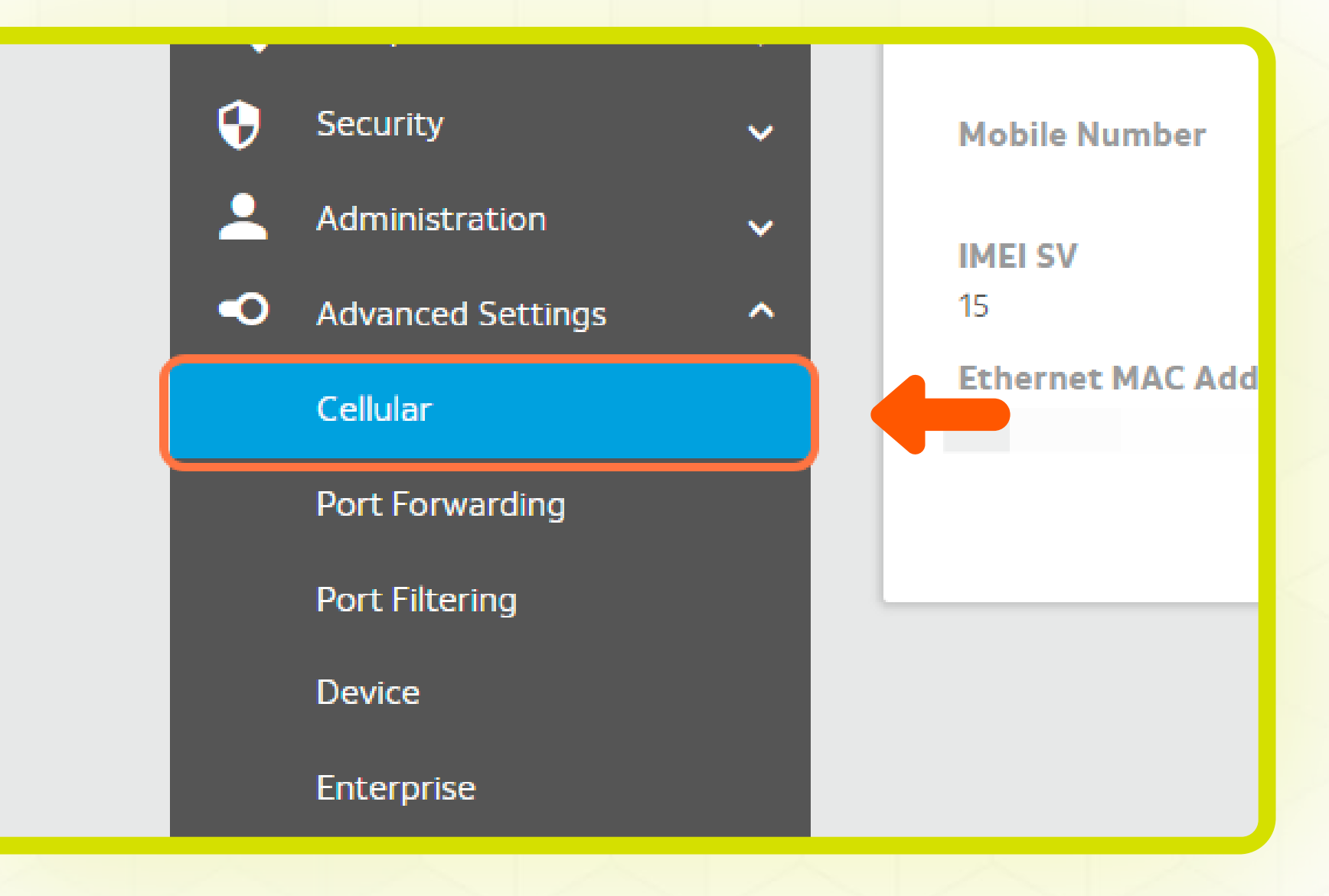

### Click on **Cellular**

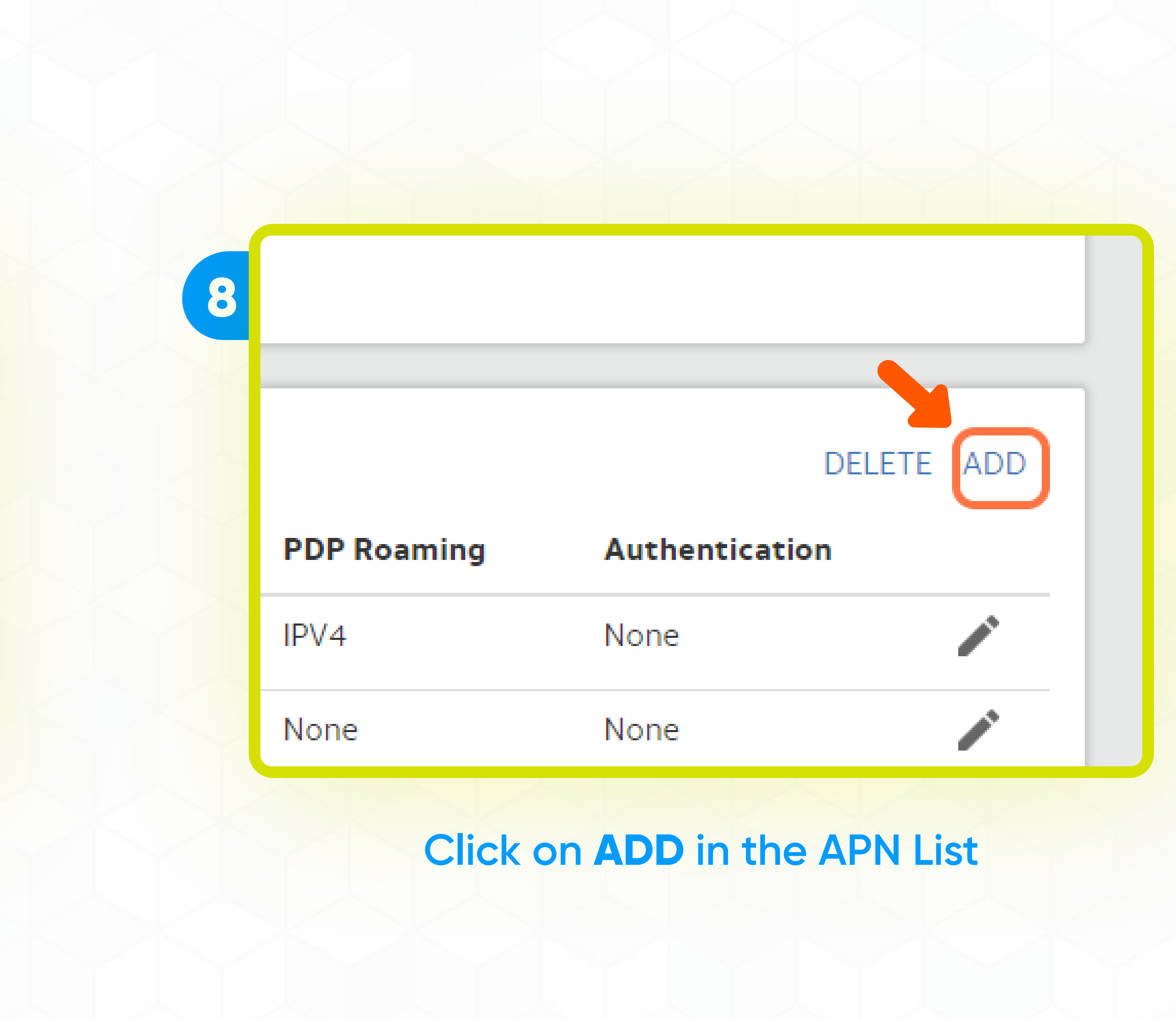

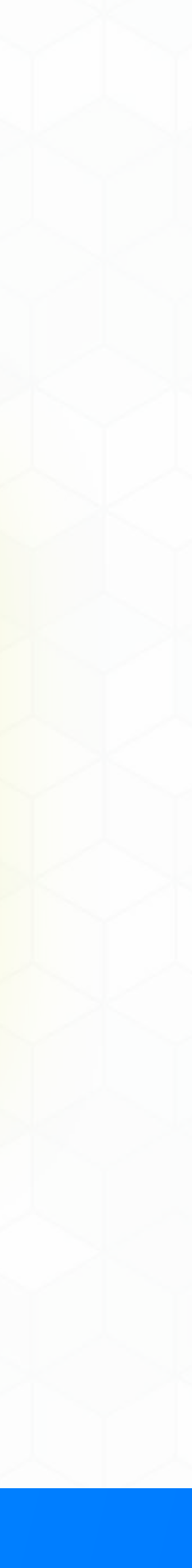

|   |                   | ATOT     |                                 |     |
|---|-------------------|----------|---------------------------------|-----|
| 9 |                   | Add APN  | × .                             |     |
|   | ELLULAR           | APN Name |                                 |     |
|   | Data 🗹            | internet | : Mode                          |     |
|   | Roaming Dat       | APN      |                                 |     |
|   | Band Region       |          | g to Manual                     | Ne  |
|   | Auto              | PDP      | rily disconne                   | ict |
|   | T-A-A- I Immediat | IPV4     | <ul> <li>k Selection</li> </ul> |     |

### **Enter the APN Name**

The default name is: internet

| 10 |             | Add APN         | х |                 |
|----|-------------|-----------------|---|-----------------|
|    | ELLULAR     | APN Name        |   |                 |
|    | Data 🗹      | internet        |   | Mode            |
|    | Roaming Dat | APN<br>internet |   | a to Manual Nei |
|    | Auto        | PDP<br>IPV4     | ~ | rily disconnect |

#### Enter APN and leave the other fields blank

The default APN is: internet

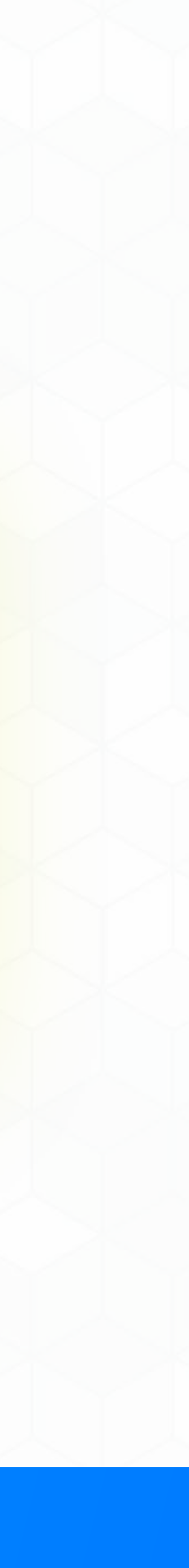

| 11 ord |        | 24 V D           | IPV4                   |
|--------|--------|------------------|------------------------|
|        |        | 4                | None                   |
|        | CANCEL | DD               |                        |
|        |        |                  |                        |
|        | Cli    | ck on <b>ADE</b> |                        |
|        |        | Now you o        | can safely navigate th |

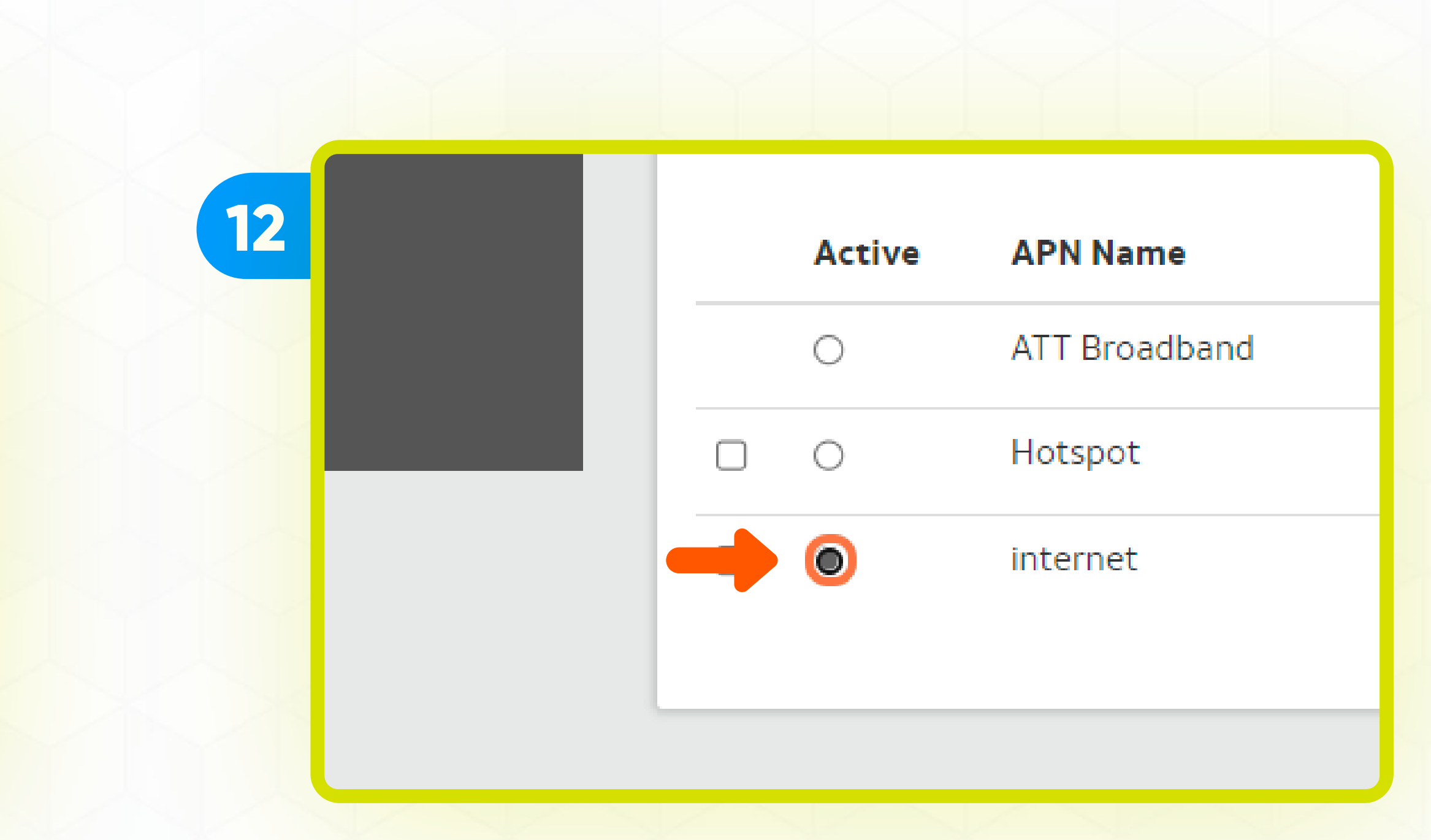

### Click radio button for the new APN (internet) to Activate

he Internet using

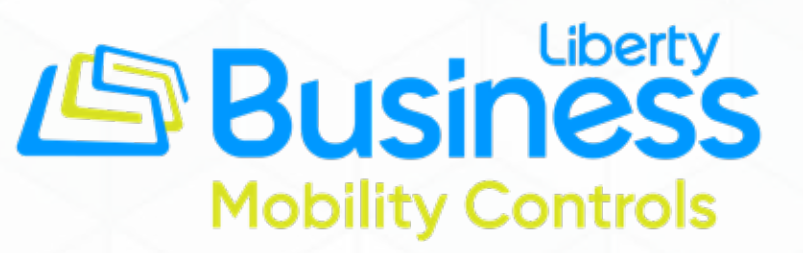

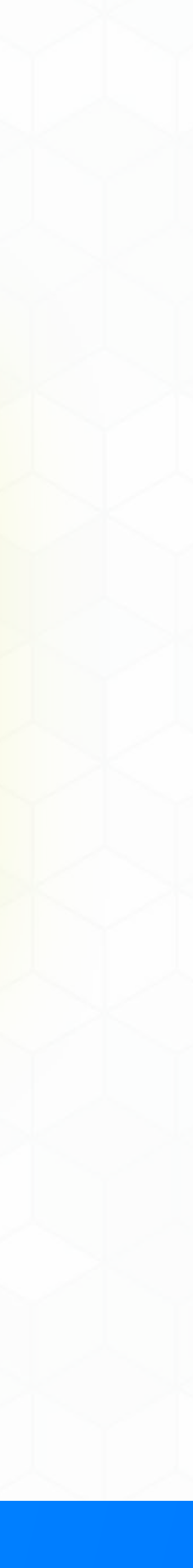

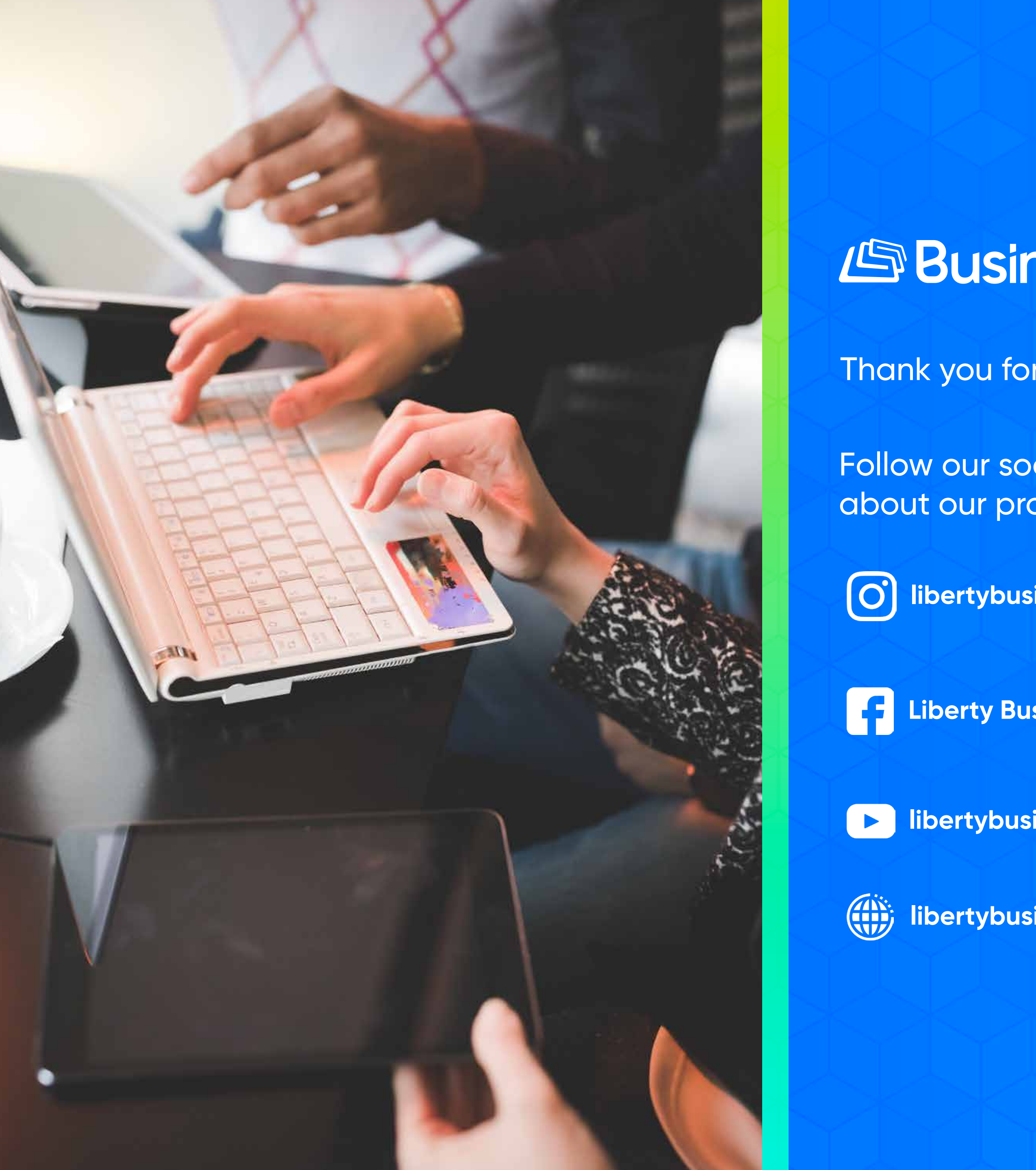

# Business Liberty

Thank you for allowing us to be your telecommunications provider!

Follow our social networks and learn more about our products and services on:

(O)

F

libertybusinesspr

Liberty Business

libertybusinesspr

libertybusinesspr.com/faqs/